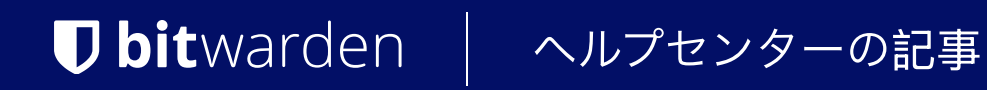

# PASSWORD MANAGER > AUTOFILL

# キーボードショートカット

ヘルプセンターで表示: https://bitwarden.com/help/keyboard-shortcuts/

# **D** bit warden

# キーボードショートカット

# ブラウザ拡張機能のショートカット

一部のブラウザ、Microsoft EdgeやSafariを含む、は他のデフォルトのショートカットに以下のキーの組み合わせを使用するかもしれません。 これらの場合、ブラウザのショートカットを設定する必要があります。Chromiumベースのブラウザ(Chrome、Edge、Vivaldi、Braveなど) では、これはchrome://extensions/shortcuts、edge://extensions/shortcutsなどから行うことができます。

設定されたブラウザ拡張機能のショートカットの指示は、以下のリンクでFirefoxユーザーとSafariユーザーが見つけることができます。

## (i) Note

Microsoft Edgeのオートフィルは、最新のChromiumベースのバージョンが必要です。

- Ctrl/CMD + Shift + Y → 拡張機能を有効にする
- Ctrl/CMD + Shift + L → 自動入力、再度押すと一致するログインを順に表示します
- Ctrl/CMD + Shift + 9 → パスワードを生成し、それをクリップボードにコピーします
- Ctrl/CMD + Shift + N → 拡張機能をロック

### **∏** Tip

ログインがBitwarden認証器をTOTPに使用している場合、Cmd/Ctrl + Shift + Lを使用すると、 自動入力後にTOTPがクリップボードに自動的にコピーされます。あなたがする必要があるのは、Cmd/Ctrl + V を押して貼り付けることだけです!

# デスクトップアプリケーションのショートカット

### 一般的な

- Ctrl/CMD + , → 設定
- Ctrl/CMD + L → 今すぐロック
- Ctrl/CMD + Q → 終了

### ファイル:

• Ctrl/CMD + N → 新しいログインを追加

### 編集:

- Ctrl/CMD + Z → 元に戻す
- Ctrl/CMD + Y → やり直し
- Ctrl/CMD + X → 切り取り
- ・ Ctrl/CMD + C → ⊐ ピー

# **D** bit warden

- Ctrl/CMD + V  $\rightarrow$   $\sim$   $\land$   $\vdash$
- Ctrl/CMD + A → すべて選択
- Ctrl/CMD + U → ユーザー名をコピー
- Ctrl/CMD + P → パスワードをコピー
- Ctrl/CMD + T → TOTPをコピー

### 表示

- Ctrl/CMD + F → 保管庫で検索
- Ctrl/CMD + G  $\rightarrow$  パスワードジェネレーター
- Ctrl/CMD + = → 拡大する
- Ctrl/CMD + → 縮小
- Ctrl/CMD + O → 拡大をリセット
- F11 → フルスクリーン
- Ctrl/CMD + Shift +  $R \rightarrow U \Box F$
- F12→開発者オプション

#### 窓

- Ctrl/CMD + M → 最小化
- Ctrl/CMD + Shift + M → トレイにSend/メニューバーに隠す
- Ctrl/CMD + Shift + T → 常に最前面に表示
- Ctrl/CMD + W → ウィンドウを閉じる